## **DAFTAR GAMBAR**

| Gambar 2. 1 The Agile Methodology Sumber: Agile and Learn Concepts for Teaching ar | nd Learning |
|------------------------------------------------------------------------------------|-------------|
| (David Parsons– Kathryn MacCallum, 2019 [7])                                       | 5           |
| Gambar 2. 2 Logo <i>HTML</i>                                                       | 7           |
| Gambar 2. 3 Logo CSS                                                               | 8           |
| Gambar 2. 4 Logo <i>JavaScript</i>                                                 | 9           |
| Gambar 2. 5 Logo Visual Studio Code                                                | 10          |
| Gambar 2. 6 Logo MySQL                                                             | 11          |
| Gambar 2. 7 Logo PHP                                                               | 11          |
| Gambar 2. 8 Logo Pyhton                                                            | 12          |
| Gambar 2. 9 Logo <i>Tailwindcss</i>                                                | 13          |
| Gambar 2. 10 Logo <i>Chart.JS</i>                                                  | 14          |
| Gambar 2. 11 <i>Logo Figma</i>                                                     | 14          |
| Gambar 2. 12 Logo XAMPP                                                            | 15          |
| Gambar 2. 13 <i>Logo Github</i>                                                    | 15          |

| . 18             |
|------------------|
| . 19             |
| . 20             |
| .21              |
| . 24             |
| . 25             |
| .26              |
| . 27             |
| . 29             |
| . 35             |
| .36              |
| .42              |
| .42              |
| .43              |
| .43              |
| .44              |
| .44              |
| .45              |
| ·<br>·<br>·<br>· |

| Gambar 4. 1 Halaman Utama Aplikasi | 46 |
|------------------------------------|----|
| Gambar 4. 2 Memilih Parameter      | 47 |

| Gambar 4. 3 Hasil Dari Parameter Yang Dipilih                                     |    |
|-----------------------------------------------------------------------------------|----|
| Gambar 4. 4 Halaman Perbandingan                                                  |    |
| Gambar 4. 5 Melakukan Filter Pada Tahun, Lokasi, dan Parameter                    |    |
| Gambar 4. 6 Melakukan Filtering berdasarkan Lokasi, Tahun, dan Parameter          |    |
| Gambar 4. 7 Halaman Scrapping                                                     |    |
| Gambar 4. 8 Halaman Bila Scrappping Gagal                                         |    |
| Gambar 4. 9 Halaman Bila Scrapping Sukses                                         | 50 |
| Gambar 4. 10 Melakukan Perbandingan Universitas Dari Tahun ke Tahun               | 50 |
| Gambar 4. 11 Memilihi Tahun Awal Untuk Perbandingan Tahun ke Tahun                | 50 |
| Gambar 4. 12 Memilih Tahun Akhir Untuk Perbandingan Tahun ke Tahun                | 51 |
| Gambar 4. 13 Tampilan Setelah Memilih Tahun Awal dan Tahun Akhir, dan Klik "Lihat |    |
| Perkembangan"                                                                     | 51 |
| Gambar 4. 14 Halaman Cara Mengambil Token API Dari Website THE (1)                | 52 |
| Gambar 4. 15 Halaman Cara Mengambil Token API Dari Website THE (2)                | 52 |
| Gambar 4. 16 Halaman Cara Mengambil Token API Dari Website THE (3)                | 52 |
| Gambar 4. 17 Halaman Cara Mengambil Token API Dari Website THE (4)                | 53 |
| Gambar 4. 18 Cara Mengambil Token API Dari Website THE (5)                        | 53 |
| Gambar 4. 19 Cara Mengambil Token API Dari Website THE (6)                        | 53 |
| Gambar 4. 20 Halaman Daftar                                                       | 54 |
| Gambar 4. 21 Halaman Login                                                        | 54 |
| Caushan 4, 22 Ualanaan Dataila Dani Universitaa                                   |    |
| Gambar 4. 22 Halaman <i>Details</i> Dari Universitas                              | 55 |